# Aplikované úlohy Solid Edge

SPŠSE a VOŠ Liberec

Ing. Aleš Najman

# [ÚLOHA 28 – NÁSTROJE EDITACE]

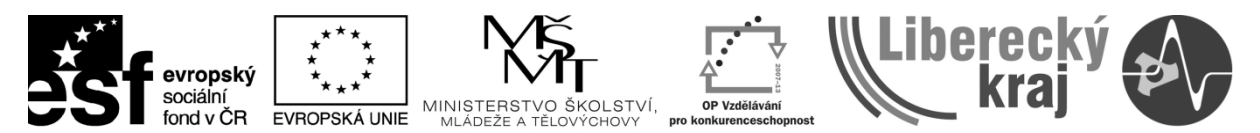

INVESTICE DO ROZVOJE VZDĚLÁVÁNÍ

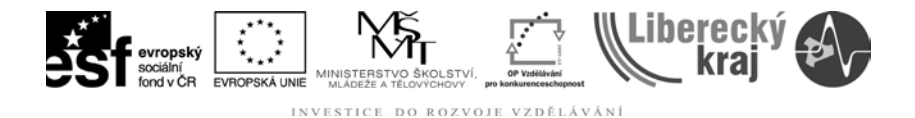

## 1 ÚVOD

Úloha 28 je zaměřena na úpravu objektů v modulu Výkres. Úpravou výkresů jsou myšleny operace zaoblení, zkosení, oříznutí, protažení, rozdělení, odsazení. Úloha 28 uživatele podrobně seznámí s použitím těchto funkcí v programu Solid Edge V20 tak, aby s jejich pomocí byl schopen upravovat výkresy v příslušném modulu tohoto programu.

K vypracování této úlohy je třeba uživateli zajistit přístup k souboru rohatka-priprava.dft

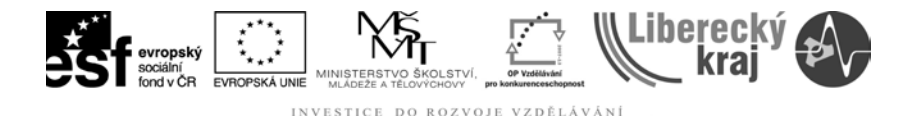

## 2 CÍL KAPITOLY

Tato kapitola je rozdělena do dvou částí. V první části budou nejprve podrobně popsány a následně na jednoduchých příkladech předvedeny jednotlivé operace zaoblení, zkosení, oříznutí, protažení, rozdělení, odsazení.

Druhá část úlohy je věnována praktickému nácviku jednotlivých operací na samostatných úlohách.

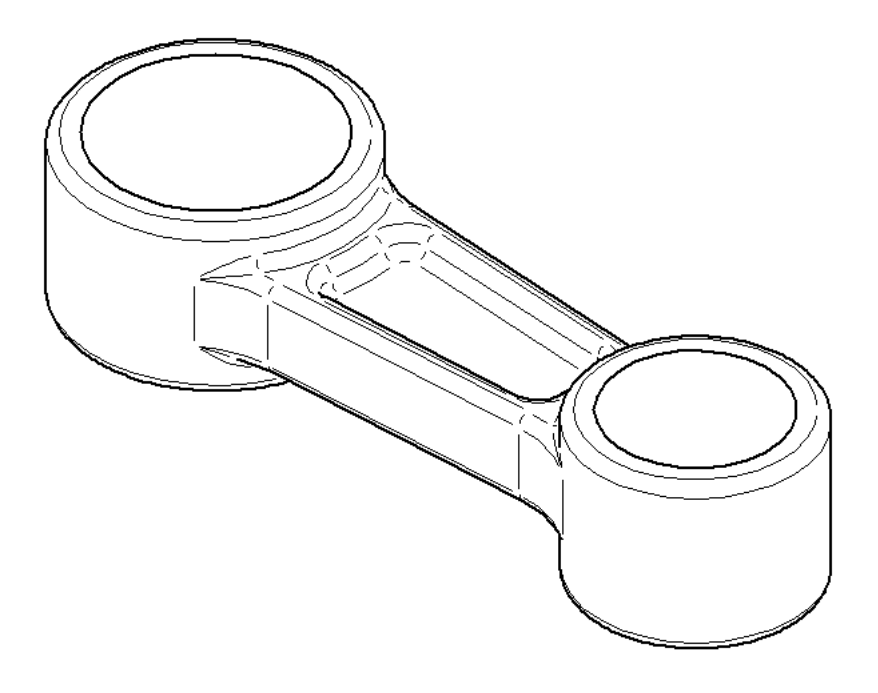

Obr. 1 – Ojnice

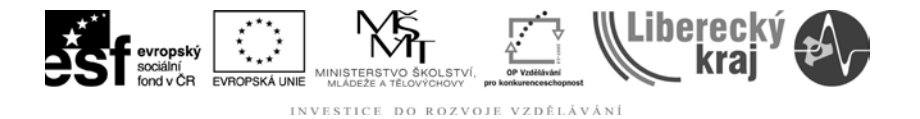

# **3 TEORETICKÁ ČÁST**

Občas je při konstrukci na výkresu možné výhodně použít již vytvořené prvky pro vznik nových. Z tímto účelem se dá použít operace odsazení. Pro jiné případy se hodí již vzniklé prvky upravit podle jiných prvků například za pomoci operace oříznout. Na výkresech lze provádět i drobné úpravy jako například zkosení hran, případně zaoblení rohu, pomocí operace zkosení.

Tyto funkce lze nalézt v panelu kreslení, který se standardně nachází vlevo od pracovní plochy (Obr. 2).

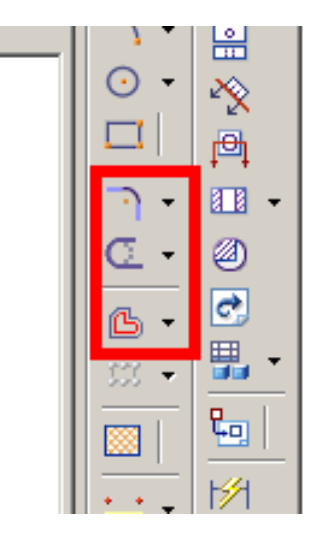

Obr. 2 – Nástroje editace v panelu kreslení

## 3.1 Operace zaoblení

Tato operace slouží k vytvoření oblého přechodu mezi dvěma objekty (Obr. 3). Pro zaoblení lze zvolit styl, barvu, typ a tloušťku čáry, kterou bude vytvořeno. Další ikonou pak lze zvolit, mají-li se objekty podle zaoblení zároveň oříznout. Poslední parametr, který je nutné zadat, je poloměr zaoblení. Poloměr lze zadat buď číselně do příslušného okénka, nebo jej lze volit tažením myši.

| CONTINUOUS 💌 | 1 | Poloměr: 0.00 mm |
|--------------|---|------------------|
|--------------|---|------------------|

# 3.1.1 Postup

- 1. Kliknout na první objekt
- 2. Kliknout na druhý objekt
- 3. Zadat atributy zaoblení (poloměr, styl, barva, atd.)
- 4. Kliknout do místa, kde chceme, aby zaoblení vzniklo (pouze je-li více možností jak by mohlo zaoblení vzniknout)

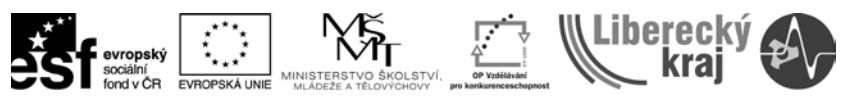

INVESTICE DO ROZVOJE VZDĚLÁVÁNÍ

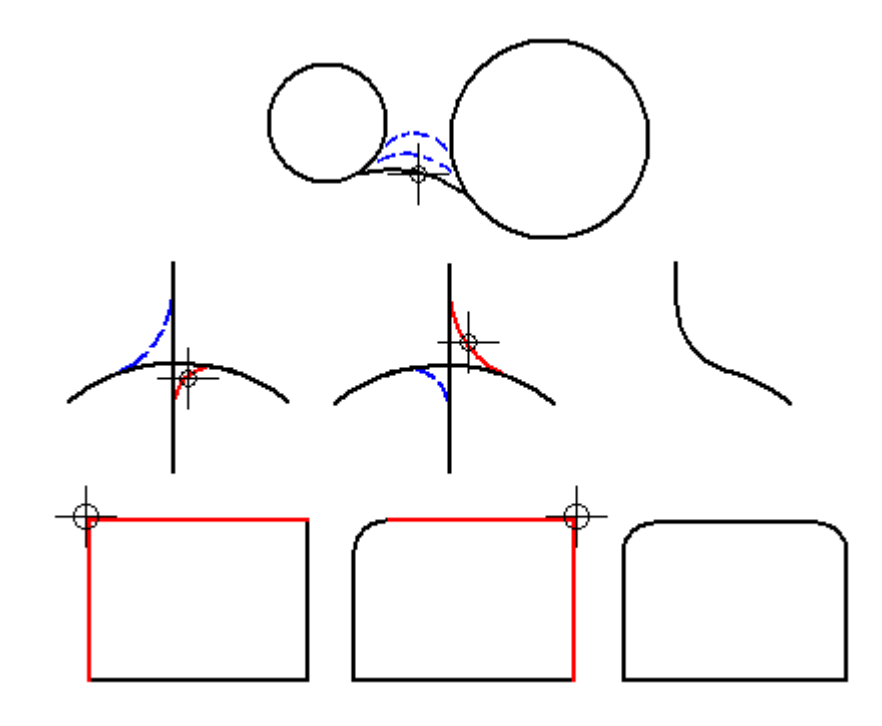

Obr. 3 – Operace zaoblení

#### 3.2 Operace zkosení

Tato operace slouží k vytvoření šikmého přechodu mezi dvěma lineárními objekty (Obr. 4). Pro zkosení lze zvolit styl, barvu, typ a tloušťku čáry, kterou bude vytvořeno. U této operace se zadává buď úhel zkosení a délka přilehlé strany, nebo délka obou stran, které ve výsledku dávají zkosení. Je-li zadán pouze úhel zkosení, není nutné, stejně jako u zaoblení poloměr, zadávat délku strany, zkosení je pak vytvořeno v místě kliknutí myši.

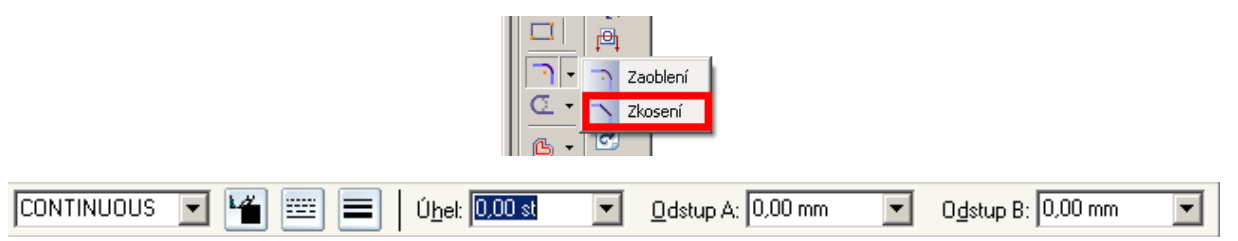

# 3.2.1 Postup

- 1. Kliknout na první objekt
- 2. Kliknout na druhý objekt
- 3. Zadat atributy zkosení (úhel, vzdálenost, styl, barva, atd.)
- 4. Kliknout do místa, kde chceme, aby zkosení vzniklo (je-li více možností, například když se úsečky protínají)

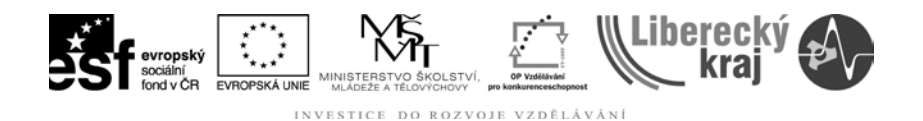

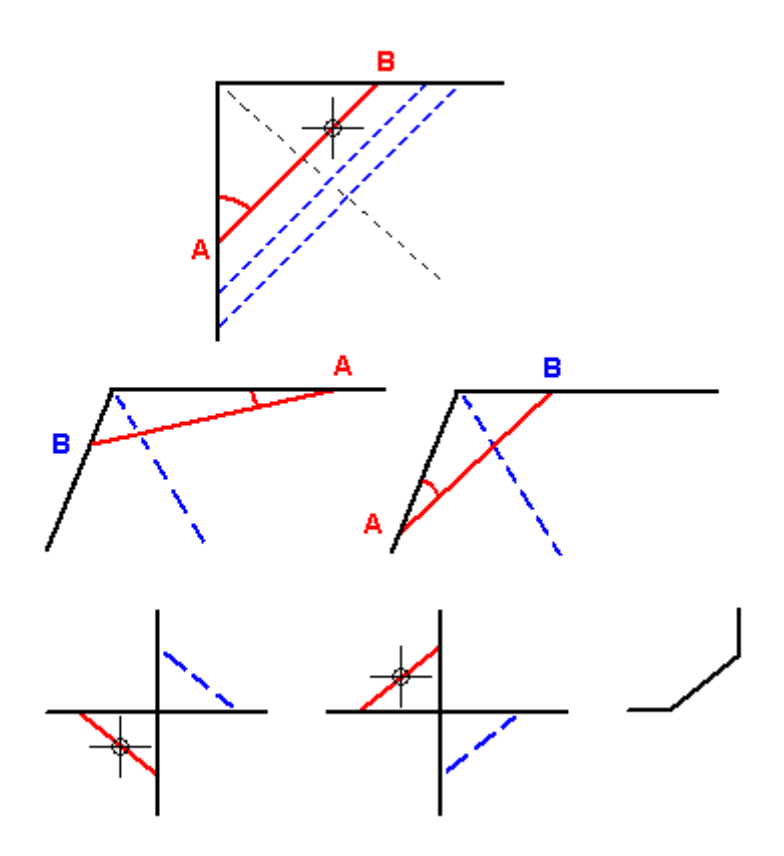

Obr. 4 – Operace zkosení

# 3.3 Operace oříznout a oříznout na roh

Tato operace slouží k ořezání nepotřebných částí mezi dvěma průniky prvků, nebo mezi koncem a průnikem prvku (Obr. 5). Operace má také možnost ořezání mezi dvěma hraničními prvky, které je třeba nejprve označit spolu s klávesou Ctrl.

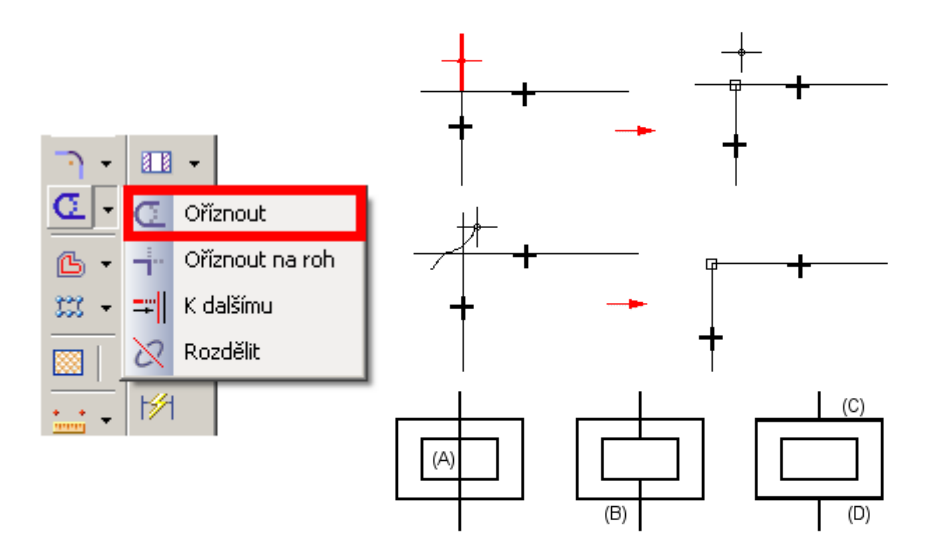

Obr. 5 – Operace oříznout

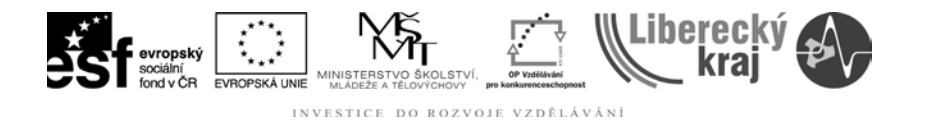

Podobná operace je operace oříznutí na roh, která buď dva protínající se elementy ořízne v průsečíku, nebo je ke zdánlivému průsečíku prodlouží.

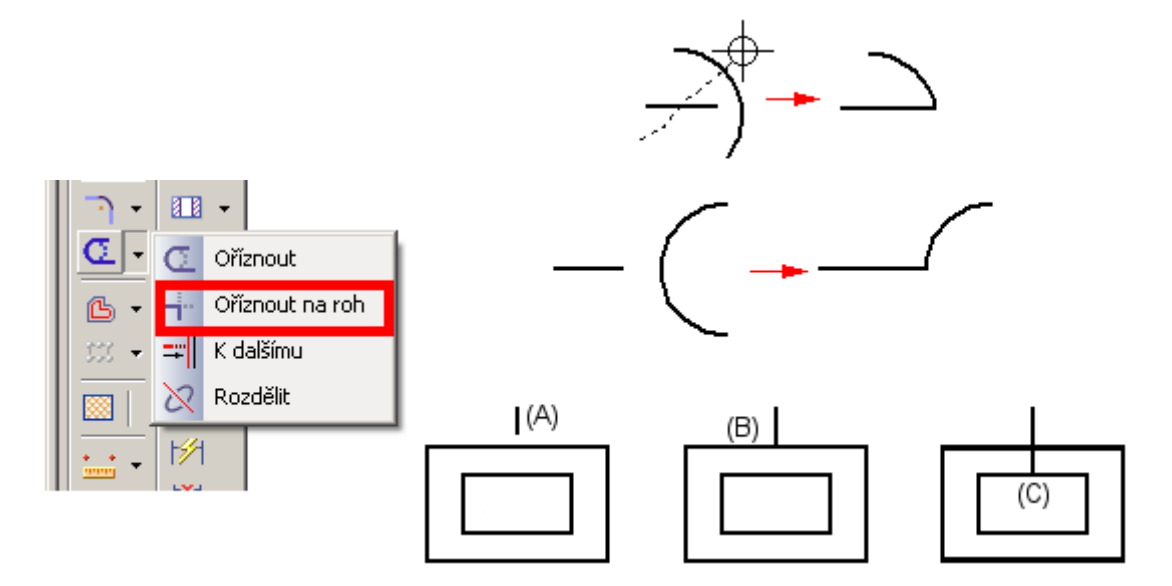

Obr. 6 – Operace oříznout na roh

# 3.3.1 Postup

- 1. Kliknout na prvek v místě oříznutí
- 2. Kliknout na druhý prvek, podle kterého se první prvek ořízne (je-li jej třeba zadávat jako hranici)

# 3.4 Operace k dalšímu

Tato operace slouží k prodloužení jednoho prvku k dalšímu prvku, až k jejich průniku. Od operace oříznout na roh se liší tím, že první prvek pouze prodlouží bez ořezu druhého prvku.

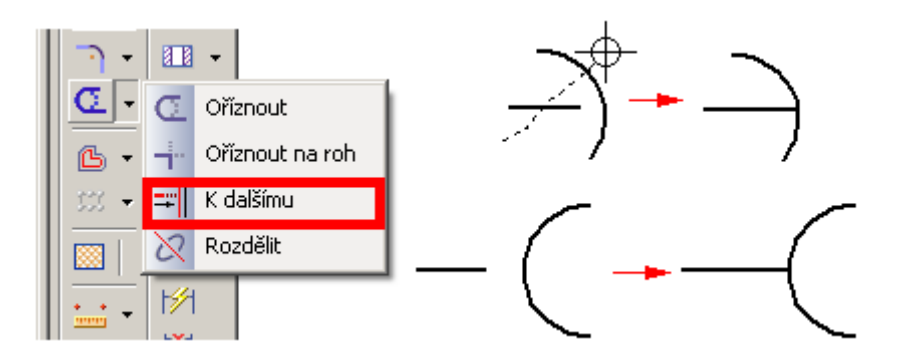

Obr. 7 – Operace k dalšímu

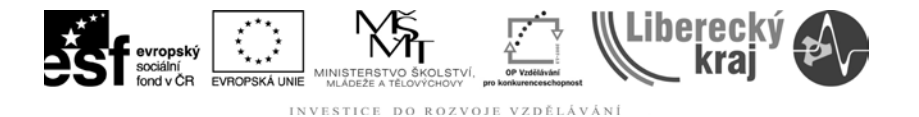

# 3.5 Operace rozdělení

Tato operace se používá k rozdělení jednoho elementu na dva, z jedné úsečky se tak v místě rozdělení stávají úsečky dvě, případně z jedné křivky se stávají křivky dvě. Jedná-li se o uzavřenou křivku například kružnici, nebo elipsu, je třeba ji přerušit na dvou místech.

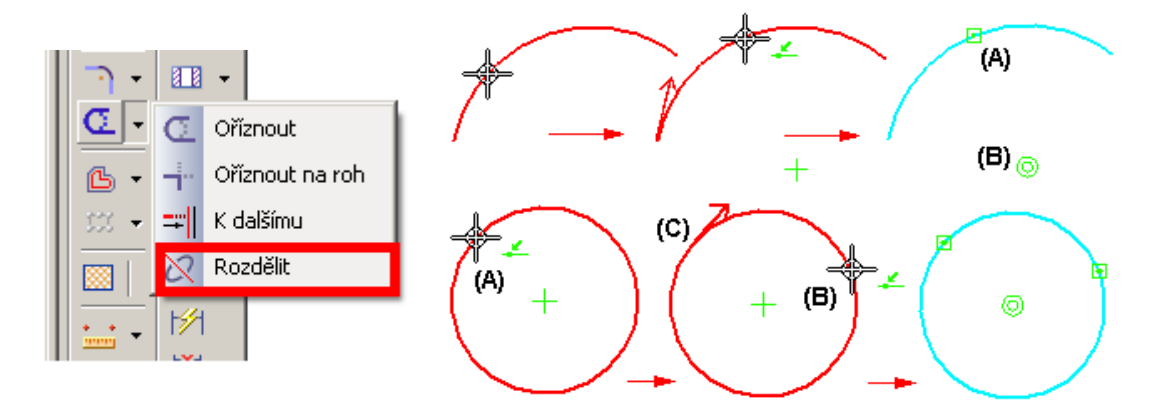

Obr. 8 – Operace rozdělit

# 3.5.1 Postup

- 1. Kliknout na rozdělovaný prvek
- 2. Kliknout na prvek v místě rozdělení
- 3. Kliknout na prvek v druhém místě rozdělení (jedná-li se o uzavřený prvek)

# 3.6 Operace odsazení a symetrické odsazení

Tato operace kreslí odsazenou kopii tzv. ekvidistantu prvku, nebo řetězce prvků, která je definována jako křivka složená ze stejně vzdálených bodů od základní křivky ležících na normálách k této křivce (Obr. 9).

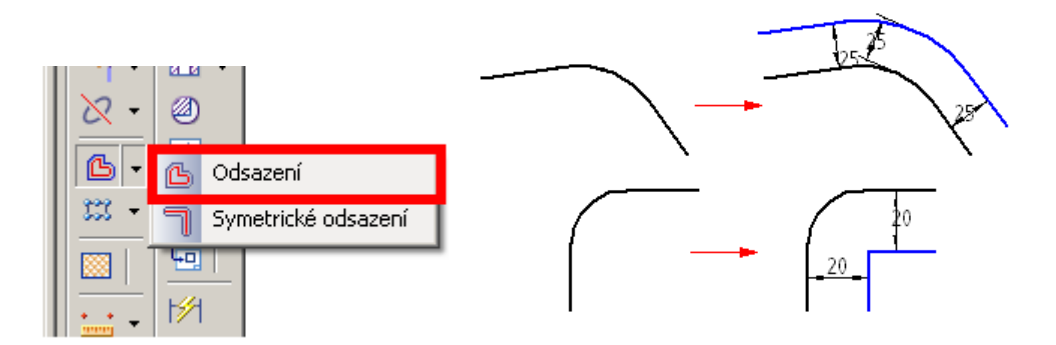

Obr. 9 – Operace odsazení

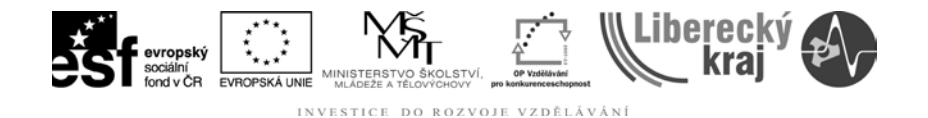

Operace symetrické odsazení provádí totéž jako předešlá operace, ale na obě strany, s možností nastavení zakončení ekvidistantní čáry, které je názorně zobrazeno na následujícím obrázku (Obr. 10)

| Možnosti symetrického o                                                                                                    | dsazení                                                                                                    |  | ×                                 |  |  |
|----------------------------------------------------------------------------------------------------|----------------------------------------------------------------------------------------------------|--|-----------------------------------|--|--|
| Šíř <u>k</u> a: <mark>12,70 mm</mark> ▼<br>Poloměr: 6,35 mm ▼                                                                                     | Typ zakončení<br><sup>●</sup> Čára<br>Poloměr zaoblení: 1,27 mm ▼<br><sup>●</sup> 0 <u>b</u> louk<br><sup>●</sup> 0 <u>d</u> sadit oblouk |  | OK<br>Storno<br>Nápo <u>v</u> ěda |  |  |
| Použít poloměry, je-li poloměr zaoblení 0                                                                                                    |                                                                                                    |  |                                   |  |  |
| <ul> <li>Zobrazit toto okno po spuštění příkazu.*</li> <li>*Toto dialogové okno lze zobrazit klepnutím na Možnosti v pracovním panelu.</li> </ul> |                                                                                                    |  |                                   |  |  |

Obr. 10 – Nastavení operace symetrické odsazení

# 3.6.1 Postup

1. Označit řetězec pro ekvidistantu

| Continuous 🔽 💾 🧮 🚍 | <u>₽</u> ₹ | Vzdál. 2,00 mm | ▼ Řetězec | - 20 |
|--------------------|------------|----------------|-----------|------|
|--------------------|------------|----------------|-----------|------|

- 2. Zadat vzdálenost, ve které má být odsazení provedeno (případně další volby u symetrického odsazení)
- 3. Stisknouť zelené tlačítko
- 4. Zadat stranu, na kterou má být ekvidistanta provedena (pouze pro nesymetrické odsazení)

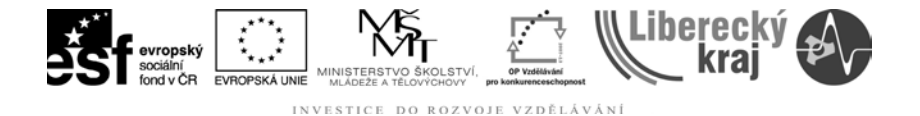

# 4 PRAKTICKÁ ČÁST

# 4.1 Zadání samostatné práce - ojnice

V příloze je výkres ojnice, nakreslete jej a při tom použijte funkce zaoblit, ořezat a další funkce probrané v této úloze.

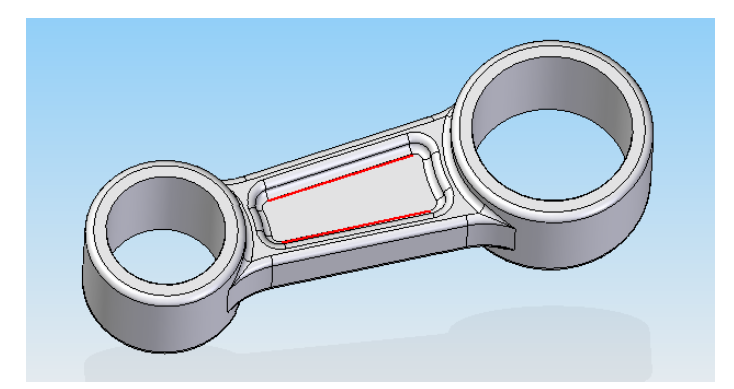

#### Postup:

- 1) Nakreslit podélnou osu
- 2) Nakreslit kolmou osu
- Nakreslit druhou kolmou osu pomocí operace odsazení ve vzdálenosti 50 mm
- Nakreslit do jednoho průsečíku kružnice o průměrech 20mm, 25mm, 30mm
- 5) Nakreslit do druhého průsečíku kružnice o průměrech 15mm, 20mm, 25mm
- 6) Nakreslit rovnoběžky k podélné ose na obě strany pomocí operace odsazení ve vzdálenostech 15,58/2mm a 12,74/2mm (hodnotu můžeme napsat i v podobě zlomku) (Obr. 11 fialová vodorovná)
- Nakreslit rovnoběžky k první kolmé ose ve vzdálenostech 13,22mm a 37,91mm (Obr. 11 fialová svislá)
- 8) Spojit příslušné průsečíky (Obr. 11 zelená)

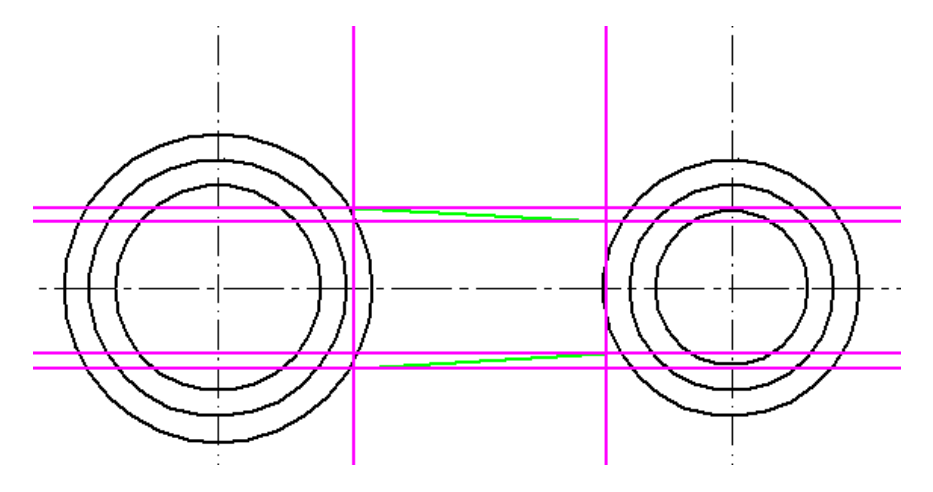

Obr. 11 – konstrukce ojnice

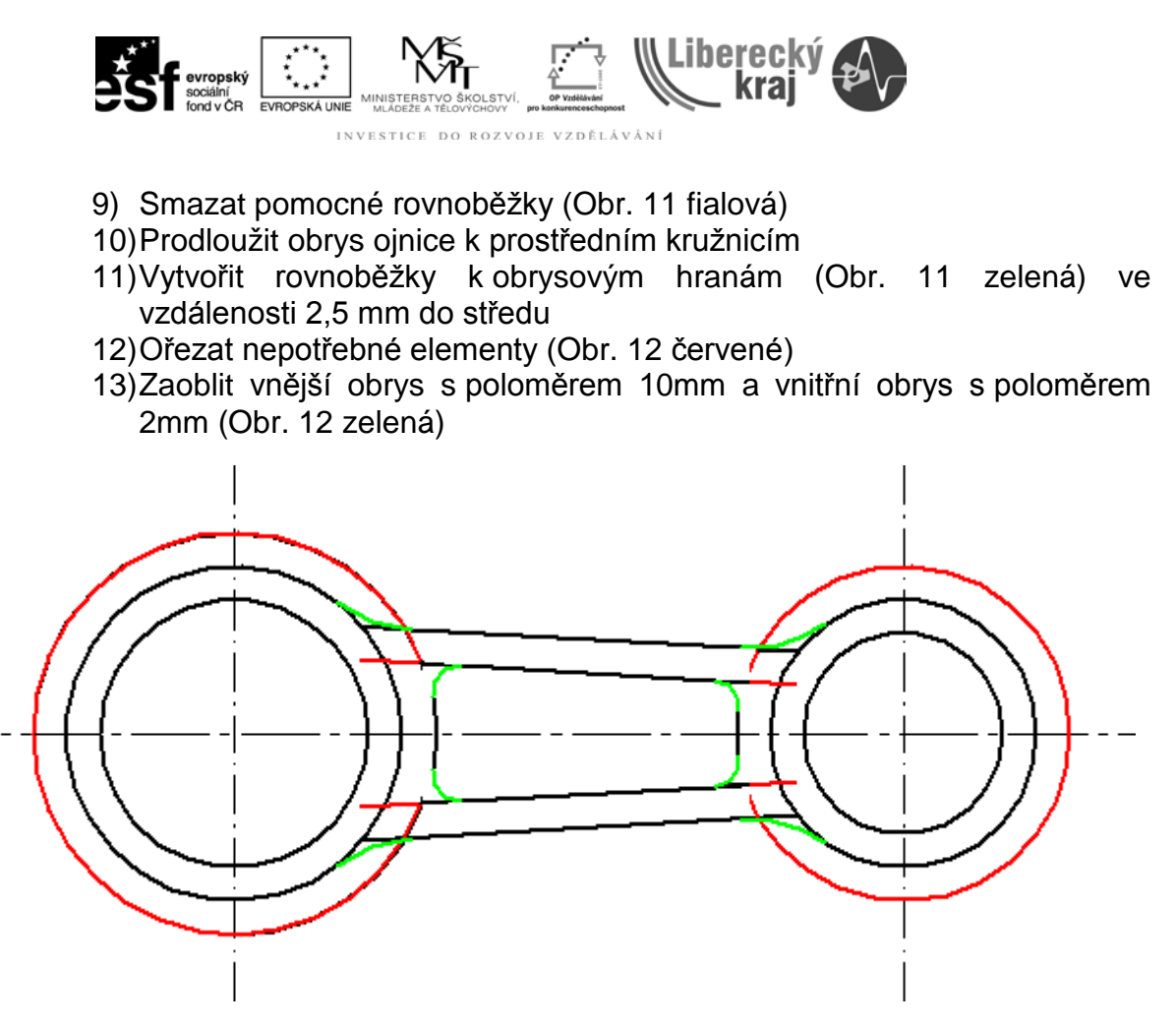

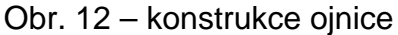

Stejným způsobem je třeba dodělat ještě půdorys.

# 4.2 Zadání samostatné práce – rohatka

Z přiloženého souboru rohatka-príprava.dft odstraňte přebytečné části pomocí probraných funkcí. Jak má vypadat rohatka po úpravě je naznačeno v částečném zobrazení ve výkresu rohatka v příloze.

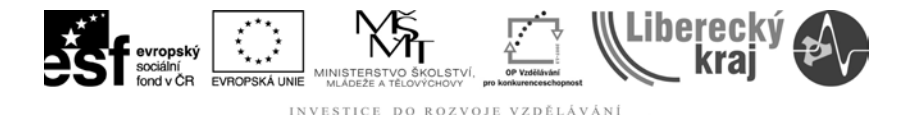

# 5 ZÁVĚR

Úloha 28 je zaměřená na editaci a úpravu výkresů. Tyto funkce jsou si hodně podobné a proto je velmi jednoduché s nimi pracovat. Funkce rozvíjejí dosud získané poznatky v oblasti používání programu Solid Edge.

Po zvládnutí této kapitoly by uživatel měl být schopen upravit výkresy součástí v programu Solid Edge.

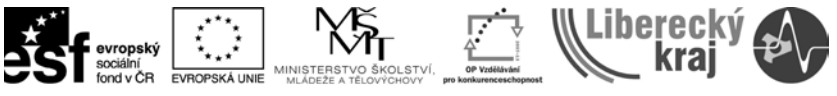

INVESTICE DO ROZVOJE VZDĚLÁVÁNÍ

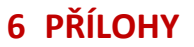

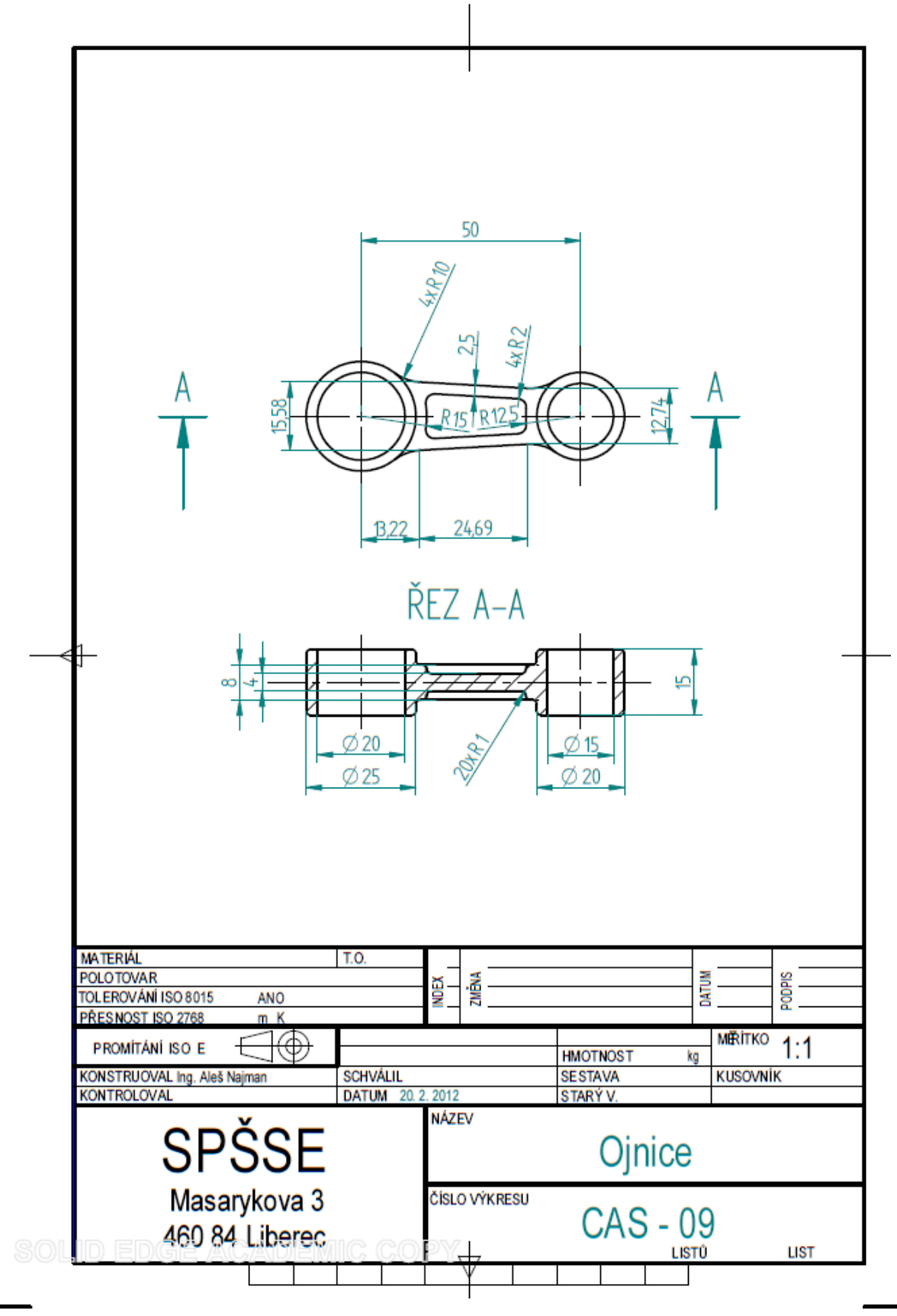

| socialní<br>fond v ČR                                         | off. OP Visible see<br>pro konkurenceschopost | iberecký<br>kraj |                                         |   |
|---------------------------------------------------------------|-----------------------------------------------|------------------|-----------------------------------------|---|
|                                                               |                                               |                  |                                         | _ |
|                                                               | Ι                                             |                  |                                         |   |
|                                                               |                                               |                  |                                         |   |
|                                                               |                                               |                  |                                         |   |
|                                                               |                                               | ×.               |                                         |   |
|                                                               |                                               | TT (             |                                         |   |
|                                                               |                                               | TA               |                                         |   |
|                                                               |                                               |                  |                                         |   |
| $\rightarrow$                                                 | 777                                           | 7P               | ~~~~~~~~~~~~~~~~~~~~~~~~~~~~~~~~~~~~~~~ |   |
|                                                               |                                               |                  | 7) 5                                    |   |
|                                                               |                                               |                  |                                         |   |
| MATERIÁL T.O.                                                 | -                                             |                  |                                         |   |
| POLOTOVAR<br>TOLEROVÁNÍ ISO 8015 ANO<br>PŘESNOST ISO 2768 m K | ZMĚVA                                         |                  | Podpis                                  |   |
|                                                               |                                               | HMOTNOST         |                                         |   |
| KONTROLOVAL Ing. Ares Najman SCHVALIL<br>KONTROLOVAL DATUM    | 20.2.2012<br>NÁZEV                            | STARÝ V.         | NINVOCUN                                |   |
| SPSSE                                                         |                                               | Rohatk           | ka                                      |   |
| Masarykova 3                                                  | ČÍSLO VÝKRESU                                 | CA9              | 08                                      |   |
| Sou 460 84 Liberec                                            |                                               |                  |                                         |   |
|                                                               |                                               |                  |                                         |   |